This document uses Gmail to send emails using the Monigear NTHM (Network temperature and humidity transmitter) as an example to demonstrate the email notification function of the Monigear device and introduce the concepts of alarm events at the Monigear device supervisory points.

If you use another email service, the setup process is similar.

# 1 Example of a email notification

## 1.1 Gmail sets up SMTP function

By default, Gmail enables the SMTP function (other types of mailboxes may need to manually enable the SMTP function, you can search for relevant tutorials online), and you need to add an **App password** for the SMTP function.

1) Click on Google apps, select Account, and click Security to enable two-step verification

| Google Account Q Search                                                     | Google Account                                                                             |                                | 0 💷 💿          |
|-----------------------------------------------------------------------------|--------------------------------------------------------------------------------------------|--------------------------------|----------------|
| <ul> <li>Home</li> <li>Personal info</li> <li>Data &amp; privacy</li> </ul> | You have security tips<br>Security tips found in the Security Checkup                      | Account Di                     | A Mini         |
| Security                                                                    | Review security tips                                                                       | YouTube Ge                     | mini Maps      |
| Payments & subscriptions                                                    | Recent security activity                                                                   | G                              | 31 6=          |
| (i) About                                                                   | Suspicious activity detected                                                               | Search Cale                    | endar News     |
|                                                                             | Review security activity                                                                   | Photos M                       | leet Translate |
|                                                                             | How you sign in to Google<br>Make sure you can always access your Google Account by keepin | ng this information up to date |                |
|                                                                             | ② 2-Step Verification                                                                      | On since Jun 26                | >              |
|                                                                             | Password                                                                                   | Last changed Aug 31, 2024      | >              |

2) After enabling 2-Step Verification, enter App in the search box above and select App passwords

| ← → C 🖙 myaccou         | nt.google.com/security?gar=Wzl4MV0&hl=en&utm_source=OGB&utm_medium=act | \$a ☆ Ď   @ ; |
|-------------------------|------------------------------------------------------------------------|---------------|
| Google Account          | Q App X<br>Google Account results                                      | ◎ Ⅲ ●         |
| Home                    | Figure Connections to third-party apps & services Security             |               |
| Personal info           | App passwords<br>Security                                              | it secure     |
| Data & privacy          | Web & App Activity                                                     |               |
| Security                | Help Center articles                                                   |               |
| People & sharing        | Sign in with app passwords                                             | ****          |
| Payments & subscription | Manage app info from your devices                                      |               |
| (i) About               | Access & control activity in your account                              |               |
|                         | Recent security activity                                               |               |
|                         | Signing in with 2-Step Verification was turned on 4:02 PM              | >             |
|                         | Sign-in step added: Phone number 4:02 PM                               | >             |
|                         | New sign-in on Windows 3:37 PM                                         | >             |
|                         | Review security activity (5)                                           |               |

3) Enter your login password to confirm your identity

| G               |                                    |
|-----------------|------------------------------------|
| Hi mlang        | To continue, first verify it's you |
| m r@gmail.com - | Enter your password                |
|                 | Forgot password? Next              |
|                 |                                    |

4) Enter the name of the application, e.g. SMTP (the name can be customized), and click Create

#### Google Account

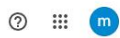

| p password:<br>rvices that d | help you sign into yo<br>on't support modern | our Google Acco<br>security standa | unt on older ap<br>rds. | ops and |  |
|------------------------------|----------------------------------------------|------------------------------------|-------------------------|---------|--|
| p password                   | are less secure thar                         | using up-to-da                     | te apps and se          | rvices  |  |
| at use mode                  | n security standards                         | . Before you cre                   | ate an app pas          | sword,  |  |
| u should che                 | ck to see if your app                        | needs this in or                   | der to sign in.         |         |  |
| ammore                       |                                              |                                    |                         |         |  |
|                              |                                              |                                    |                         |         |  |
| You don't hav                | e any app passwords.                         |                                    |                         |         |  |
| To create a n                | w app specific passwo                        | rd, type a name fo                 | r it below              |         |  |
| App name                     |                                              |                                    |                         |         |  |
| SMTP                         |                                              |                                    |                         |         |  |
|                              |                                              |                                    |                         |         |  |

5) Copy the password down for later configuration

Note: After this page is closed, you cannot get the password again, you can only delete and recreate it.

| Google Account                                                                       |                                                                                                    | G | 2 | m |
|--------------------------------------------------------------------------------------|----------------------------------------------------------------------------------------------------|---|---|---|
| ← App pass                                                                           | swords                                                                                                    |   |   |   |
| App passwords help<br>services that don't<br>App passwords are<br>that use modern se | Generated app password<br>Your app password for your device                                                                                                    |   |   |   |
| you should check to<br>Learn more                                                    | russ                                                                                                    |   |   |   |
| Your app passw<br>SMTP<br>To create a new a<br>App name                              | How to use it<br>Go to the settings for your Google Account in the application or device you are<br>trying to set up. Replace your password with the 16-character password shown<br>above.<br>Just like your normal password, this app password grants complete access to<br>your Google Account. You won't need to remember it, so don't write it down or<br>share it with anyone. |   |   |   |
|                                                                                      | Create                                                                                                    |   |   |   |

## 1.2 Configure email notifications for the device

Connect to the device using the network configuration tool and click **Email notification** configure. Enable email notifications, enter the *smtp.gmail.com* on the SMTP server, port 465, enter the email name for the sending user name, enter the SMTP App password obtained above for the sending password, enable SASL, enable SMTP SSL, enable Force SSL peer verify, and the ca-bundle is a root certificate bundle provided by your trusted organization, here using the <u>Mozilla</u> <u>CA certificate store</u>. Finally, fill in the recipient email address, which is separated by a comma. For more information about each configuration item, refer to <u>Email notification settings</u>.

| Configure NTHM2_19 via network                                    |                                     |                                                        | × |  |  |  |
|-------------------------------------------------------------------|-------------------------------------|--------------------------------------------------------|---|--|--|--|
| Quit Use current certificates<br>Use previous certificates Passwo | ord Oiscon                          | nect Update Certificates Update password               |   |  |  |  |
| Device configure IO state Technical suppor                        | t information                       |                                                        |   |  |  |  |
| Detect Blink Save Reboot Sys reboot                               | Read configure Apply changes        |                                                        |   |  |  |  |
|                                                                   | Property                            | Value                                                  |   |  |  |  |
| Basic configure                                                   | Enable Email notification           | Yes                                                    | - |  |  |  |
| IOT center1 configure                                             | Max Emails sent per day(0 no limit) | 500                                                    |   |  |  |  |
| IOT center2 configure                                             | Send email interval(minutes)        | 1                                                      |   |  |  |  |
| GNC center configure                                              | Enable daily Email report           | No                                                     | * |  |  |  |
| SNMP configure                                                    | Send daily email hour               | 10                                                     |   |  |  |  |
| Email notification configure                                      | SMTP server                         | smtp.gmail.com                                         |   |  |  |  |
|                                                                   | SMTP port                           | 465                                                    |   |  |  |  |
|                                                                   | Sender username                     | 🦈 🖉 @gmail.com                                         |   |  |  |  |
|                                                                   | Sender password                     | russvdob                                               |   |  |  |  |
|                                                                   | Enable SASL                         | Yes                                                    | ~ |  |  |  |
|                                                                   | Enable SSL for SMTP                 | Yes                                                    | * |  |  |  |
|                                                                   | Force SSL peer verify               | Yes                                                    | * |  |  |  |
|                                                                   | ca-bundle                           | ca-bundle,file size: 222971, date: 06-26-2025 15:53:39 |   |  |  |  |
|                                                                   | Proxy URL                           |                                                        |   |  |  |  |
|                                                                   | Proxy authenticate user             |                                                        |   |  |  |  |
|                                                                   | Proxy authenticate password         |                                                        |   |  |  |  |
|                                                                   | Recipients                          | . @outlook.com,i @gmail.com                            |   |  |  |  |

After the settings are completed, click Apply Changes -> Save -> Reboot to take effect.

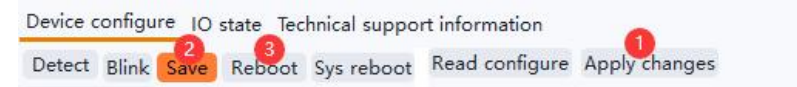

### 1.3 Send a test email

The process of sending an email involves multiple links (whether the device configuration is correct, whether the network is unblocked, whether the mail server is available, etc.), and any error in any link may lead to the failure of email delivery. Send a test email to display detailed debugging information when the email fails, troubleshoot the cause of the failure, and correct the configuration.

| Email test | Click the button on the right to test sending an email. |  |
|------------|---------------------------------------------------------|--|
|------------|---------------------------------------------------------|--|

You can modify the content and title of the test email, and then click **send** to wait for the email to be sent.

| Before doing an email te<br>has been rebooted, beca<br>last saved settings are us | est, please make sure that the email-related settings have been sure the email-related settings are only loaded once when the d<br>and to send emails. | saved and the device<br>levice is started. The |
|-----------------------------------------------------------------------------------|----------------------------------------------------------------------------------------------------|------------------------------------------------|
| Email content                                                                     |                                                                                                    |                                                |
| This is a test email.<br>To avoid being treated as spa                            | m, you may need to increase the length of the email, but the maximum length is 256                                                                     | 5 bytes.                                       |
| Subject This is a test email from                                                 | m a monigear device                                                                                                    | Sen                                            |
| Send result                                                                       | Please wait ×                                                                                                    |                                                |
|                                                                                   | Sending email, wait 2 minutes at most                                                                                                    |                                                |
|                                                                                   | 2%                                                                                                    |                                                |
|                                                                                   |                                                                                                    |                                                |
|                                                                                   |                                                                                                    |                                                |
|                                                                                   |                                                                                                    |                                                |
|                                                                                   |                                                                                                    |                                                |
|                                                                                   |                                                                                                    |                                                |
|                                                                                   |                                                                                                    |                                                |

If the configuration is correct, a *Success* message will be displayed after the message is sent, as shown in the following figure:

| Send result |  |  |  |
|-------------|--|--|--|
| Success     |  |  |  |
|             |  |  |  |

Check the test email you received in your mailbox:

| ≡      | M Gr | mail                 | Q Searc       | ch mail    |                        |                             | 莊        | 0           | <b>(</b> \$) | +    |   | m  |
|--------|------|----------------------|---------------|------------|------------------------|-----------------------------|----------|-------------|--------------|------|---|----|
| 1      | ÷    | • () H               | Ľ             | Ð :        |                        |                             | 8 0      | f 52 ≺      | >            | 1000 | • | 31 |
|        |      | This is a test       | t email fi    | rom a n    | nonigear de            | vice Inbox ×                |          |             |              | 8    | Ø |    |
| ☆<br>© | m    | to me 👻              | nail.com      |            |                        | Tue, Jul 1, 4:17 PM (17 ho  | urs ago) | ☆           | •            | ί,   | 1 | Ø  |
| ⊳      |      | To avoid being treat | ed as spam, y | ou may nee | ed to increase the len | gth of the email, but the n | naximun  | n length is | s 256 byt    | tes. |   |    |
| D      |      |                      |               |            |                        |                             |          |             |              |      |   |    |
| ~      |      |                      |               |            |                        |                             |          |             |              |      |   |    |
| +      |      | ( r Reply            | → Forwa       | rd) (@     | )                      |                             |          |             |              |      |   | +  |

If the email is sent successfully, but you cannot receive the email, see Spam handling.

Example of sending failure:

| Proxy-Connection: Keep-Alive                                                    | ł |
|---------------------------------------------------------------------------------|---|
| [HEADER_IN]HTTP/1.1 200 Connection established                                  |   |
| [HEADER_IN]                                                                     |   |
| TEXT]CONNECT phase completed                                                    |   |
| TEXTJCONNECT tunnel established, response 200                                   |   |
| TEXT]TLSv1.3 (OUT), TLS handshake, Client hello (1):                            |   |
| [TEXT] CAfile: /opt/gnc/etc/ca-bundle.pem                                       |   |
| TEXT] CApath: /etc/ssl/certs                                                    |   |
| TEXT]OpenSSL SSL_connect: SSL_ERROR_SYSCALL in connection to smtp.gmail.com:465 |   |
| TEXT]Closing connection                                                         |   |
|                                                                                 |   |

If you encounter any problems, you can send a screenshot of the configuration and the failure debugging information to our technical support technicians for help.

### 1.4 Statistics and information debugging information

On the Technical support information page of the network configuration tool, select **Run** state and click Refresh to view the device running status and statistics. View the statistics of sent emails, in which email send is the number of emails that have been successfully sent, send fail has been sent failures, and send today is the number of times that have been successfully sent.

On the Technical support information page of the network configuration tool, select **Run** state and click **Refresh** to view the device running status and statistics. View email-related statistics.

Email send is the number of successful sents, send fail is the number of failed sends, and send today is the number of successful sends. Last send email error message is the reason for the most recent failed email.

Device configure IO state Technical support information Script in deivce

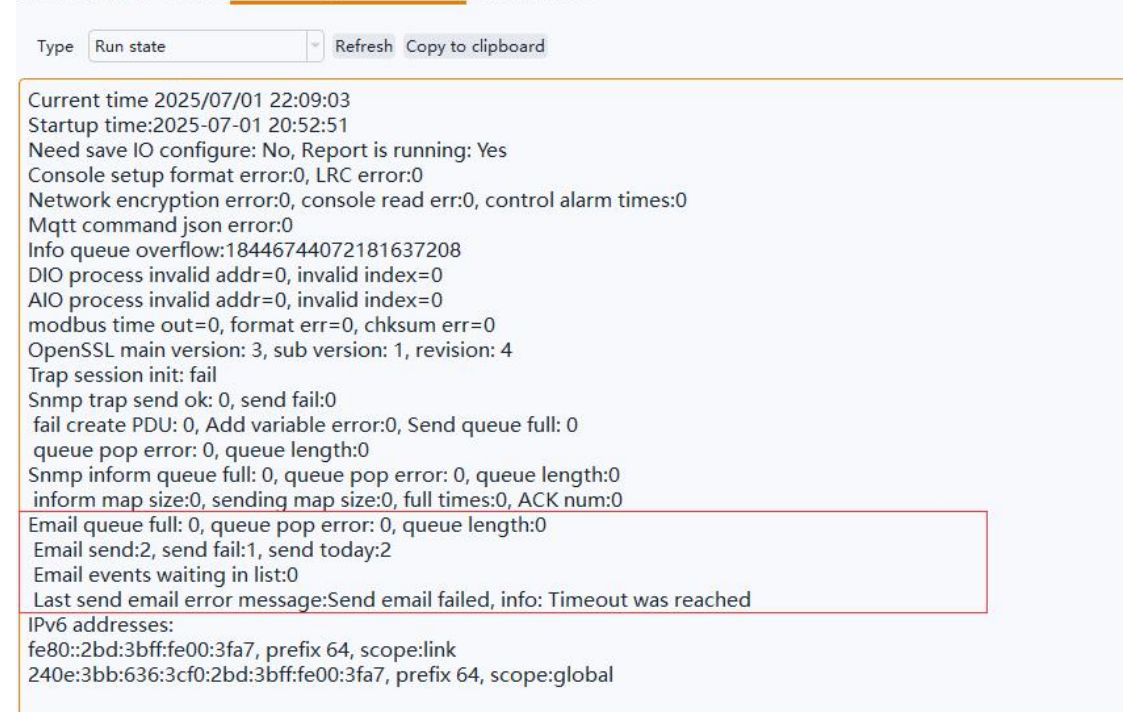

If the email is sent successfully (the number of email sends increases) but the email cannot be received, see <u>Spam handling</u>.

## 2 Alarm settings for supervisory points(SP)

When an alarm event is triggered when the supervisory point of the device changes to the alarm threshold, the device sends an alarm email to the user. Each supervisory point of the Monigear device can set alarms separately, support delayed alarms, and provide up to 3 levels of alarms, usually level 3 is an emergency alarm, level 2 is an important alarm, and level 1 is a normal alarm. For a basic introduction to supervisory points, please refer to <u>Appendix A</u>

Example of a temperature alarm email:

|   | M Gm                                                                                  | nail               | Q Sea       | arch m | ail      |            |                 | 큪        | 0    | <b>(</b> 3) | + |   | m  |
|---|---------------------------------------------------------------------------------------|--------------------|-------------|--------|----------|------------|-----------------|----------|------|-------------|---|---|----|
| 1 | ÷                                                                                     | <b>₽</b> () Ū      | Ľ           | Ð      | :        |            |                 | 1 of     | 15 < | >           |   | • | BI |
|   |                                                                                       | Temperatur         | e alarn     | n leve | el 2 dev | vice NTHM2 | 19 Inbox ×      |          |      |             | æ | Z |    |
| ☆ | m                                                                                     | to me ▼            | nail.com    |        |          |            | 5:08 PM (0 minu | tes ago) | ☆    | <u>ن</u>    | 5 | : | Ø  |
| ⊳ | Temperature current value 87.0, enter alarm level 2, Message: Temperature high alarm. |                    |             |        |          |            |                 |          |      |             |   |   |    |
| ۵ |                                                                                       | Time:Mon Jun 30 17 | 7:08:06 202 | 5      |          |            |                 |          |      |             |   |   |    |
| ~ |                                                                                       |                    |             |        |          |            |                 |          |      |             |   |   |    |

Use the network configuration tool, connect to the device, click **IO state-> IO configure**, click **Read all**, select a supervisory point, click Modify, modify the supervisory point configuration in the pop-up window, and then select other supervisory points to continue the

configuration (see below for the alarm configuration description of each type of supervisory point), and after the configuration is complete, click **Apply changes** to apply the modification. For details about the configuration items of the monitoring points, see <u>Appendix B</u>.

| Device config<br><b>Modules</b><br>Query | gure IO state | Technical sup | port inf | ormation<br>values N | Aodule co | nfigure IO configure              |                  |
|------------------------------------------|---------------|---------------|----------|----------------------|-----------|-----------------------------------|------------------|
| Address                                  | Running       | Name          | Re       | ad all M             | odify App | oly changes Save SP list          |                  |
| 0                                        | Running       | Device        | A        |                      |           |                                   |                  |
|                                          |               |               |          | N                    | ame       | Key                               | Value            |
|                                          |               |               |          | AIO1                 | 4         | SP Name                           | Temperature      |
|                                          |               |               |          | AIO2                 |           | SP Enabled                        | Yes              |
|                                          |               |               |          |                      |           | Enable Control                    | No               |
|                                          |               |               |          |                      |           | Enable Offline Save               | No               |
|                                          |               |               |          |                      |           | Value Precision                   | 0.0              |
|                                          |               |               |          |                      |           | Value Unit                        | F                |
|                                          |               |               |          |                      |           | Report delta threshold(0 disable) | 0                |
|                                          |               |               | а        |                      |           | Report Interval                   | 0                |
|                                          |               |               |          |                      |           | No timely send data               | No               |
|                                          |               |               |          |                      |           | Warn Type                         | Warn immediately |
|                                          |               |               |          |                      |           | Warn delay Time                   | 0                |
|                                          |               |               |          |                      |           | Hysteresis band                   | 0                |

## 2.1 AIO alarm settings

### 1) Alarm threshold

You can enable 1, 2, and 3 alarms, and set the upper and lower thresholds for each level. ① Example of temperature alarm setting (Fahrenheit):

| Property                       | Value                     | 2 |
|--------------------------------|---------------------------|---|
| Warn Type                      | Warn after delay a period | - |
| Warn delay Time                | 30                        |   |
| Hysteresis band                | 0                         |   |
| Level 1 Warning Enable         | Yes                       |   |
| Level 1 Warning High Threshold | 82                        |   |
| Level 1 Warning Low Threshold  | 64                        |   |
| Level 2 Warning Enable         | Yes                       | - |
| Level 2 Warning High Threshold | 86                        | 1 |
| Level 2 Warning Low Threshold  | 60                        |   |
| Level 3 Warning Enable         | Yes                       | - |
| Level 3 Warning High Threshold | 90                        |   |
| Level 3 Warning Low Threshold  | 57                        |   |

② Example of temperature alarm setting (Centigrade):

| Property                       | Value            | 100 |
|--------------------------------|------------------|-----|
| Warn Type                      | Warn immediately | -   |
| Warn delay Time                | 30               |     |
| Hysteresis band                | 0                |     |
| Level 1 Warning Enable         | Yes              | •   |
| Level 1 Warning High Threshold | 28               |     |
| Level 1 Warning Low Threshold  | 18               | 212 |
| Level 2 Warning Enable         | Yes              | -   |
| Level 2 Warning High Threshold | 30               |     |
| Level 2 Warning Low Threshold  | 16               |     |
| Level 3 Warning Enable         | Yes              |     |
| Level 3 Warning High Threshold | 32               |     |
| Level 3 Warning Low Threshold  | 14               | -   |

#### 2) Delay alarm

As shown in the following figure, an alarm is triggered only after the temperature reaches the alarm threshold and is maintained for 30 seconds.

| Warn Type       | Warn after delay a period | - |
|-----------------|---------------------------|---|
| Warn delay Time | 30                        |   |

- 3) Hysteresis band
- ① Fahrenheit example:

When the temperature value rises to 82F, a Level 1 alarm will be triggered, and when the temperature value collected by the sensor fluctuates around 82F, it will cause frequent alarms to be triggered and the alarm will be extinguished, and the hysteresis band shown in the following figure will only be extinguished when the temperature drops below 80F.

| Hysteresis band | 2 |  |
|-----------------|---|--|
|-----------------|---|--|

② Centigrade example:

When the temperature value rises to  $28^{\circ}$ C, a Level 1 alarm will be triggered, and when the temperature value collected by the sensor fluctuates around  $28^{\circ}$ C, it will cause frequent alarms and alarm cancellations, and the hysteresis band shown in the following figure will only be extinguished when the temperature drops below  $27^{\circ}$ C.

| Hysteresis band | 1 |  |
|-----------------|---|--|
|-----------------|---|--|

#### 4) Alarm message

You can set the upper and lower limits of the 1/2/3 alarm level respectively, and describe the specific content of the alarm, the actions that need to be performed, and the installation location.

To avoid mail delivery failures, do not use special characters.

| Property                    | Value                       | â |
|-----------------------------|-----------------------------|---|
| Level1 high warning message | Temperature high warning    |   |
| Level1 low warning message  | Temperature low warning     |   |
| Level2 high alarm message   | Temperature high alarm      |   |
| Level2 low alarm message    | Temperature low alarm       |   |
| Level3 high alarm message   | Temperature very high alarm | 0 |
| Level3 low alarm message    | Temperature very low alarm  | Ų |

### 2.2 DIO alarm settings

As shown in the figure below, the DIO supervisory point corresponding to the door magnetic switch sensor is connected, and when the value is 1, it means that the door is open, triggering a level 3 alarm.

| Property                 | Value                                   |   |
|--------------------------|-----------------------------------------|---|
| SP Name                  | Door magnetic                           |   |
| SP Enabled               | Yes                                     | ~ |
| Enable Control           | No                                      | - |
| Save data when offline   | No                                      | ~ |
| Value for warn           | 1                                       | - |
| Warn level               | 3                                       |   |
| Warn method              | Warn immediately                        | - |
| Delay warn time(sec)     | 0                                       |   |
| Enable lock a short time | No                                      | - |
| Value for lock           | 0                                       | ~ |
| Lock time(sec)           | 0                                       |   |
| D0 describe              | Close                                   |   |
| D1 describe              | Open                                    |   |
| Alarm message            | Illegal intrusion through the back door |   |

#### State locked

For security supervisory points, such as when using infrared probes for illegal intrusion detection, the sensor status may be switched frequently, and the status lock may be set to avoid frequent alarms and alarm canceling by the device. As shown in the figure below, after the sensor status value changes to 1, the status value of the device remains 1 for 60 seconds, regardless of

how the sensor signal changes.

| Enable lock a short time | Yes | - |
|--------------------------|-----|---|
| Value for lock           | 1   | - |
| Lock time(sec)           | 60  |   |

Delay alarms and alarm messages are set up in the same way as AIO.

## **3 Email notification settings**

### 3.1 Maximum number of sends per day

Sending too many emails in a single day may result in the sending email account being banned by the service provider. Limiting the maximum number of devices sent per day is necessary, especially if multiple Monigear devices are configured to use the same mailbox to send alert emails.

| Max Emails sent per day(0 no limit) | 500 |
|-------------------------------------|-----|
|-------------------------------------|-----|

Note that the maximum number of sends on the device is a weak limit, and the number of sends on the day will be recalculated after the device is restarted hot/cold. In addition, if an email fails to be sent, the number of sent items is not counted.

### 3. 2 Send email Interval (Send email mode description)

Sending too quickly in a short period of time may also result in the sending email account being banned by the service provider. The interval between sending emails in two consecutive e-mails can be set at least 1 minute and up to 20 minutes.

| Send email interval(minutes) | 1 |
|------------------------------|---|
|------------------------------|---|

Monigear devices use a cached queue mode to send messages in order to minimize the number of times they are sent. After the previous email is successfully sent, a new (multiple) alarm event is generated during the waiting period for the sending interval, the event content will be cached, and when the interval time expires, all the cached content to be sent will be merged into one email for sending.

For example, you may receive an email with multiple alarm event information, as shown in the following image

|   | There are multiple events from device NTHM2_19                                     | Inbox ×                 |   |   | æ | Ø |  |
|---|------------------------------------------------------------------------------------|-------------------------|---|---|---|---|--|
| m | to me 👻                                                                            | 5:28 PM (4 minutes ago) | ☆ | ٢ | ¢ | ł |  |
|   | Temperature current value 90.1, enter alarm level 3, Message: Temperature very hig | h alarm.                |   |   |   |   |  |
|   | Time:Mon Jun 30 17:24:02 2025                                                      |                         |   |   |   |   |  |
|   | Humidity current value 80, enter alarm level 1, Message:Humidity high warning.     |                         |   |   |   |   |  |
|   | Time:Mon Jun 30 17:25:14 2025                                                      |                         |   |   |   |   |  |

## 3.3 Repeat alarm

When an alarm is triggered at a supervisory point and the alarm state is entered, an alarm message will be sent once, and after that, if the alarm state is maintained and the alarm is not extinguished, the alarm message will be sent repeatedly, and the alarm message will be sent three times by default with an interval of 20 minutes. If the number of repetitions is set to 0, no repeated alarms will be sent, and the interval can be set to default 20 minutes, you can change it to 60 minutes for example.

| Event email repeat send times        | 3  |
|--------------------------------------|----|
| Repeat event email interval(minutes) | 20 |

Examples of repeat message:

| ≡      | M Gmail   | Q Search mail                                    | 幸                            | 0 \$                 | ♦ ⅲ       | m  |
|--------|-----------|--------------------------------------------------|------------------------------|----------------------|-----------|----|
| 1      | ← €       | () A 🖻 🖻 🗄                                       | 2 0                          | f61 <b>&lt; &gt;</b> | -         | 31 |
| •      | Ter       | nperature alarm level 2 devi                     | ce NTHM2_19[Repeat] 🔤        | box ×                | 8 C       |    |
| ☆<br>© | m r to me | @gmail.com                                       | 12:04 PM (18 minutes ago)    | ☆ ☺                  | <hr/> ← : | Ø  |
| ⊳      | Temp      | perature current value 87.0F, alarm level 2, Mes | sage:Temperature high alarm. |                      |           |    |
| D      | Time      | :Tue Jul 1 23:04:12 2025                         |                              |                      |           |    |
| ~      |           |                                                  |                              |                      |           |    |

Tip: If the alarm description contains the current value and enter alarm level 1/2/3, it indicates that the alarm state is triggered, and only the current value contains the repeated alarm information.

### 3.4 Exit the alarm notification

When the supervisory point exits the alarm state and returns to normal, an exit alarm message is sent.

|   | Temperature alarm level 0 device NTHM2_19 Inbox ×   |                         |   |   |   | Ø |
|---|-----------------------------------------------------|-------------------------|---|---|---|---|
| m | to me 👻                                             | 5:10 PM (9 minutes ago) | ☆ | ٢ | ¢ | : |
|   | Temperature current value 78, Exit the alarm state. |                         |   |   |   |   |
|   | Time:Tue Jul 1 04:09:56 2025                        |                         |   |   |   |   |

## 3.5 Sent at a timed daily time

Sometimes it is normal for a long time without any alarm events, so it is uncertain whether the device and email functions are normal. Therefore, we set up a function to send an email at a fixed time every day to let you know that the device is working normally.

Using a 24-hour clock, the hours can be set from 0 to 23.

| Enable daily Email report | Yes | - |
|---------------------------|-----|---|
| Send daily email hour     | 18  |   |

Examples of timing messages:

|   | Jun 30,2025 Daily email from device NTHM2_19 Inbox × |                          |
|---|------------------------------------------------------|--------------------------|
| m | r. ©gmail.com<br>to me ▼                             | 11:00 AM (0 minutes ago) |
|   | Temperature 87.0F, humidity 74%                      |                          |
|   | Time:Mon Jun 30 11:00:00 2025                        |                          |
|   |                                                      |                          |

When using the scheduled sending function, check the time zone of your region and modify it in the basic settings:

| Time zone Asia/Shanghai |  |
|-------------------------|--|
|-------------------------|--|

### 3.6 Recipient of the message

Multiple email addresses are separated by commas, and the maximum length of the string is 255. Each time a message is sent to multiple mailboxes, the corresponding number of times is accumulated.

| Recipients email1@outlook.com,email12@gmail.com,email3@yahoo.co |
|-----------------------------------------------------------------|
|-----------------------------------------------------------------|

# 3.7 Send it to yourself

It is allowed to use only one email account, both as a sender and as a receiver.

| SMTP server                 | smtp.gmail.com                                         |   |
|-----------------------------|--------------------------------------------------------|---|
| SMTP port                   | 465                                                    |   |
| Sender username             | m. 4@gmail.com                                         |   |
| Sender password             | russ' [`, vdob                                         |   |
| Enable SASL                 | Yes                                                    | - |
| Enable SSL for SMTP         | Yes                                                    | - |
| Force SSL peer verify       | Yes                                                    | + |
| ca-bundle                   | ca-bundle,file size: 222971, date: 06-26-2025 15:53:39 | ] |
| Proxy URL                   |                                                        |   |
| Proxy authenticate user     |                                                        |   |
| Proxy authenticate password |                                                        |   |
| Recipients                  | mi4@gmail.com                                          |   |

# 3.8 Use proxy

### Example of an HTTP proxy:

| Proxy URL                   | http://192.168.1.80:64682 |  |
|-----------------------------|---------------------------|--|
| Proxy authenticate user     |                           |  |
| Proxy authenticate password |                           |  |

### Example of an SOCKS proxy:

| Proxy URL                   | socks://192.168.1.80:64683 |
|-----------------------------|----------------------------|
| Proxy authenticate user     |                            |
| Proxy authenticate password |                            |

# 3.9 SMTP non-encrypted port

If you use an SMTP non-encrypted port (the default port number is 25), you do not need to enable SSL and certificate verification.

| SMTP server           | smtp.163.com |
|-----------------------|--------------|
| SMTP port             | 25           |
| Sender username       | 1@163.com    |
| Sender password       | C            |
| Enable SASL           | Yes          |
| Enable SSL for SMTP   | No           |
| Force SSL peer verify | No           |

# 4 Spam handling

Test emails or alarm emails sent by the device may be judged to be spam, and the recipient may not receive email notifications as scheduled. For example, in the following two cases, you can add the email address used to send alarm information to the whitelist in the recipient's mailbox settings.

1) Alert emails may be filtered as spam by the receiver and need to be viewed in the receiver's spam email.

2) The alert email may be judged as spam by the service provider where the recipient's email address is located and you cannot receive the alarm email.

# **Appendix A- Data Types of acquisition**

| analog input/outp | put(AIO), enumerat              | ion ENUM and strin     | ng STRING.              |                |
|-------------------|---------------------------------|------------------------|-------------------------|----------------|
| GD T              | Digital                         | Analogue               | enumeration             | STRING         |
| SP Type           | DIO                             | AIO                    | ENUM                    | STRING         |
| Data type         | Bool(0/1)                       | Float                  | Int                     | String         |
| Example           | Smoke sensor<br>Motion detector | Temperature<br>voltage | UPS、Generator<br>status | IC card number |

The Monigear device represents the status data collected by the front-end sensor in the form of a supervisory point (SP), which is divided into four basic types: digital input/output(DIO), analog input/output(AIO), enumeration ENUM and string STRING.

Monigear devices have certain storage and computing capabilities, and can process the collected raw data on the device side and then report it to the server side, such as converting from raw values to displayed values, triggering alarms based on preset thresholds, executing linkage actions, etc. The following further explains the collected data values and alarm related contents.

#### 1. Original value and displayed value

The raw value of the Monigear device data represents the data directly obtained from the sensor. When users read the device data through the standard communication protocol, they usually only care about the raw value. In some cases, the raw value is not easy to understand (for example, the two example DIOs in the following text have raw values of 1, one for water leak alarm and the other for normal), and it is necessary to combine the sensor information to get a readable display value corresponding to the monitored entity for the user.

Monigear devices provide corresponding conversion configurations for different types of monitoring points for users to modify (or refer to). Some communication protocols (such as SNMP GET) can directly read the conversion results. The following is an example of the conversion of original values and displayed values of each type. For a detailed description of monitoring point attributes, refer to the appendix B.

① dioValue 和 dioDetail

| dioValue | D0 descr | D1 descr   | dioDetail  |
|----------|----------|------------|------------|
| 1        | Normal   | Leak alarm | Water leak |

| dioValue | D0 descr    | D1 descr | dioDetail |
|----------|-------------|----------|-----------|
| 1        | Smoke alarm | Normal   | Normal    |

② aioValue 和 aioDetail

| Original | Precision | Unit | Display |
|----------|-----------|------|---------|
| 237.5146 | 0.0       | V    | 237.5V  |

③ enumValue 和 enumDetail

| Original | Enum string          | Display           |
|----------|----------------------|-------------------|
| 1        | 0, No output         | Main nowar supply |
| 1        | 1, Main power supply | Main power suppry |

| 2,Battery supply |  |
|------------------|--|
|                  |  |

④ strValue

Strings do not need to distinguish between raw and displayed values.

2. SP Alarm

Each supervisory point of the Monigear device can set an alarm individually, support delayed alarm, and provide up to 3 levels of alarms, usually level 3 is an emergency alarm, level 2 is an important alarm, and level 1 is a normal alarm. For the settings of various types of alarms, refer to the <u>appendix B</u>.

After the alarm is triggered, some communication protocols (such as SNMP GET, MQTT) can directly read the current alarm level. In addition, you can choose to send an email after the alarm, execute linkage actions (such as MN-NIO, control relay actions), etc.

# **Appendix B-Supervisory Point Configuration**

• DIO(Digital Input Output) Digital input and output configuration: including whether the channel is enabled, the value for alarm, the alarm level, whether it is a security monitoring point, delayed alarm time, etc.

| Configur      | e NIO3 via ne                     | twork                                 |        |                     |                            |                  |
|---------------|-----------------------------------|---------------------------------------|--------|---------------------|----------------------------|------------------|
| Quit 0 U      | lse current cer<br>lse previous c | rtificates<br>Password<br>ertificates |        |                     | Disconnect Update pas      | sword            |
| Device config | gure IO state                     | Technical support in                  | nforma | ation Script in dei | vce                        |                  |
| Modules       |                                   |                                       | 10 v   | alues Module co     | nfigure IO configure       |                  |
| Query         |                                   |                                       | Page   | d all Madify Apr    | hu changes - Cours CD list |                  |
| Address       | Running                           | Name                                  | DIC    |                     | by changes save sellist    |                  |
| 0             | Running                           | Device                                | DIC    | AIO                 |                            |                  |
| 33            | Running                           | CLIMAVENET                            |        | Name                | Key                        | Value            |
|               |                                   |                                       |        | DIO1                | SP Name                    | DI1              |
|               |                                   |                                       |        | DIO2                | SP Enabled                 | Yes              |
|               |                                   |                                       |        | DIO3                | Enable Control             | No               |
|               |                                   |                                       |        | DIO4                | Save data when offline     | No               |
|               |                                   |                                       |        | DIO5                | Value for warn             | 0                |
|               |                                   | !                                     |        | DIO6                | Warn level                 | 0                |
|               |                                   |                                       |        | DIO7                | Warn method                | Warn immediately |
|               |                                   |                                       |        | DIO8                | Delay warn time(sec)       | 0                |
|               |                                   |                                       |        | DIO9                | Enable lock a short time   | No               |
|               |                                   |                                       |        | DIO10               | Value for lock             | 0                |
|               |                                   |                                       |        | DIO11               | Lock time(sec)             | 0                |
|               |                                   |                                       |        | DIO12               | D0 describe                | 0                |
|               |                                   |                                       |        |                     | D1 describe                | 1                |
|               |                                   |                                       |        |                     | Alarm message              |                  |

| DIO Property | Value      | Description         |
|--------------|------------|---------------------|
| SP Name      | The descri | ption of the DIO SP |

| SP Enabled                  | Yes                                                                                                    | This SP is enabled and the data will be reported to the center when conditions are met. |                                                                                                    |  |  |  |
|-----------------------------|----------------------------------------------------------------------------------------------------|-----------------------------------------------------------------------------------------|----------------------------------------------------------------------------------------------------|--|--|--|
|                             | No                                                                                                    | This SP is not er                                                                       | nabled and will not be reported to the center.                                                              |  |  |  |
|                             | Yes                                                                                                    | Digital output li                                                                       | ke relay that can be control                                                                                |  |  |  |
| Enable Control              | No                                                                                                    | Digital input that                                                                      | Digital input that cannot be controlled should be No                                                        |  |  |  |
| Save data when              | Yes                                                                                                    | Keep the history                                                                        | <sup>7</sup> data                                                                                           |  |  |  |
| offline                     | No                                                                                                    | Don't keep the ł                                                                        | iistory data                                                                                                |  |  |  |
| XII C                       | 0                                                                                                    | Digital value 0 i                                                                       | s value for alarm                                                                                           |  |  |  |
| value for warn              | 1                                                                                                    | Digital value 1 i                                                                       | s value for alarm                                                                                           |  |  |  |
| Warn level                  | This item                                                                                                    | can only be 0, 1,                                                                       | 2, or 3 (0 means the alarm is not enabled)                                                                  |  |  |  |
| W7 41 1                     | Warn immediately                                                                                                    |                                                                                         | When the digital value is the same as the alarm value,<br>an alarm is generated immediately.                |  |  |  |
| warn metnod                 | Warn after delay a period                                                                                                    |                                                                                         | The digital value is the same as the alarm value and keep for a period of time then the alarm is generated. |  |  |  |
| Delay warn time             | Use with the previous item                                                                                                    |                                                                                         |                                                                                                    |  |  |  |
| Enable lock a<br>short time | Used for security SPs. Frequently changing digital signals will cause frequent alarms. Enabling this function can solve the problem of frequent alarms.                                                                                                  |                                                                                         |                                                                                                    |  |  |  |
| Value for lock              | When a state is locked for a period of time, if the digital input value changes to<br>the locked value, the SP value will remain locked during the locked time,<br>regardless of whether the value of the actual SP value changes during this<br>period. |                                                                                         |                                                                                                    |  |  |  |
| Lock time                   | When the lock function is enabled, the SP remains unchanged for a certain period of time.                                                                                                    |                                                                                         |                                                                                                    |  |  |  |
| D0 describe                 | A status description that is represented when the sensor signal value is 0                                                                                                    |                                                                                         |                                                                                                    |  |  |  |
| D1 describe                 | A status description that is represented when the sensor signal value is 1                                                                                                    |                                                                                         |                                                                                                    |  |  |  |
| Alarm message               | Additional information when an alarm is triggered                                                                                                    |                                                                                         |                                                                                                    |  |  |  |

• AIO(Analog Input Output) Analog input and output configuration: including whether the channel is enabled, precision, unit, upper and lower limits of effective value, alarm level, delayed alarm time, etc.

| Configur         | e NTHM2_19                        | via network                      |         |                    |                                   |                  | ×   |
|------------------|-----------------------------------|----------------------------------|---------|--------------------|-----------------------------------|------------------|-----|
| Quit O U         | lse current cei<br>lse previous c | rtificates<br>Pas<br>ertificates | sword   | •••••              | Disconnect Update Certificates    | Update password  |     |
| Device config    | gure IO state                     | Technical sup                    | port in | formation          |                                   |                  |     |
| Modules<br>Query |                                   |                                  |         | ) values Module co | nfigure IO configure              |                  |     |
| Address          | Running                           | Name                             | R       | ead all Modify Ap  | ply changes Save SP list          |                  |     |
| 0                | Running                           | Device                           | 4       | 10                 |                                   |                  |     |
|                  |                                   |                                  |         | Name               | Key                               | Value            | â   |
|                  |                                   |                                  |         | AIO1               | SP Name                           | Temperature      |     |
|                  |                                   |                                  |         | AIO2               | SP Enabled                        | Yes              |     |
|                  |                                   |                                  |         |                    | Enable Control                    | No               |     |
|                  |                                   |                                  |         |                    | Enable Offline Save               | No               |     |
|                  |                                   |                                  |         |                    | Value Precision                   | 0.0              |     |
|                  |                                   |                                  | TS.     |                    | Value Unit                        | °C               |     |
|                  |                                   |                                  |         |                    | Report delta threshold(0 disable) | 0                |     |
|                  |                                   |                                  |         |                    | Report Interval                   | 0                |     |
|                  |                                   |                                  |         |                    | No timely send data               | No               |     |
|                  |                                   |                                  |         |                    | Warn Type                         | Warn immediately |     |
|                  |                                   |                                  |         |                    | Warn delay Time                   | 0                |     |
|                  |                                   |                                  |         |                    | Hysteresis band                   | 0                |     |
|                  |                                   |                                  |         |                    | Level 1 Warning Enable            | No               |     |
|                  |                                   |                                  |         |                    | Level 1 Warning High Threshold    | 0                |     |
|                  |                                   |                                  |         |                    | Level 1 Warning Low Threshold     | 0                | —IJ |

| AIO Properies       | Value                                                                                                    | Description                                                                                |
|---------------------|----------------------------------------------------------------------------------------------------|--------------------------------------------------------------------------------------------|
| SP Name             | Funct                                                                                                    | ional description of analog monitoring points                                              |
| SP Enabled          | Yes                                                                                                    | This SP is enabled and the data will be reported to the center when<br>conditions are met. |
|                     | No                                                                                                    | This SP is not enabled and will not be reported to the center.                             |
| Enchla Control      | Yes                                                                                                    | For an analogue output                                                                     |
| Enable Control      | No                                                                                                    | For an analogue input                                                                      |
|                     | Yes                                                                                                    | Save the history data                                                                      |
| Enable Offline save | No                                                                                                    | Don't save history data                                                                    |
| Value Precision     | The display precision of the SP value, for example, if it is set to 0.0, one decimal place will be retained                                                                              |                                                                                            |
| Value Unit          | The unit of the monitoring value, such as meter, °C, etc.                                                                                                    |                                                                                            |
| Send Var Condition  | If the deviation between the monitored value and the last reported value<br>is greater than this value, the monitored data will be immediately<br>reported to the data center.           |                                                                                            |
| Report interval     | The frequency at which the SP is reported to the data center. If it is 0, the default system reporting interval is used (in the basic configuration category, the default is 20 minutes) |                                                                                            |
| No timely send data | Yes                                                                                                    | When the device reports all monitoring data regularly, the value of                        |

|                                     | this monitoring point is not reported.                                                                                                    |
|-------------------------------------|----------------------------------------------------------------------------------------------------|
|                                     | No When the device reports all SP data regularly, it reports the value of the monitoring point                                                                                                    |
|                                     | Warn immediately When the monitoring value is higher than the upper alarm limit or lower than the lower alarm limit, an alarm is immediately issued                                                                                                    |
| Warn Type                           | Warn after delay a value is higher than the upper alarm limit or<br>period lower than the lower alarm limit and keep for a<br>period of time.                                                                                                    |
| Warn delay time                     | Use with the previous item                                                                                                    |
| Hysteresis band                     | The difference between the monitoring value and the alarm threshold must be greater than the hysteresis band value to meet the alarm cancellation condition, which can avoid frequent alarm triggering near the critical point. For example, if the alarm is set to be greater than $36^{\circ}$ , if this value is set to 0.5, the alarm state will be cancelled only when the value is less than 35.5. |
| Level 1/2/3 Warning                 | When the monitoring value meets the conditions, an alarm of the                                                                                                    |
| Eanble                              | corresponding level will be generated                                                                                                    |
| Level 1/2/3 warning high threshold  | When the monitoring value is higher than the alarm upper threshold, an alarm of the corresponding level will be generated                                                                                                    |
| Level 1/2/3 waring low<br>threshold | When the monitoring value is lower than the alarm lower threshold, an alarm of the corresponding level will be generated                                                                                                    |
| Minimum value                       | The lower limit of the external transmitter range                                                                                                    |
| Maximum value                       | The upper limit of the external transmitter range                                                                                                    |
| Levell high warning<br>message      | Additional information when a Level 1 high-limit alarm is triggered                                                                                                    |
| Levell low warning<br>message       | Additional information when a Level 1 low-limit alarm is triggered                                                                                                    |
| Level2 high alarm<br>message        | Additional information when a Level 2 high-limit alarm is triggered                                                                                                    |
| Level2 low alarm<br>message         | Additional information when a Level 2 low-limit alarm is triggered                                                                                                    |
| Level3 high alarm<br>message        | Additional information when a Level 3 high-limit alarm is triggered                                                                                                    |
| Level3 low alarm<br>message         | Additional information when a Level 3 low-limit alarm is triggered                                                                                                    |